## Usage optimal du médicament (UsOpRx)

## Qu'est-ce que Dynamed ?

- Outil d'aide à la décision clinique fondé sur les preuves scientifiques ;
  - Continuellement mis à jour ;
- Plus de 10 000 sujets comprenant plus de 35 spécialités couvertes ;
- Des recommandations produites selon le système GRADE et qui suivent une méthodologie stricte ;
- C'est aussi une application mobile !
- Possibilité de créer un profil individuel (malgré l'accès institutionnel via ULaval) afin de personnaliser son expérience ;
- Plusieurs fonctionnalités disponibles ;
  - Voir pages suivantes pour vous familiariser avec son contenu.

## Besoin d'accompagnement supplémentaire?

Écrivez à <u>pharmacie.ciussscn@ssss.gouv.qc.ca</u> et votre demande sera redirigée vers un membre de l'UsOpRx qui pourra vous offrir un accompagnement personnalisé au besoin.

Rappel : tout CEC de l'Université Laval a accès à Dynamed via la bibliothèque de l'université.

Centre intégré universitaire de santé et de services sociaux de la Capitale-Nationale

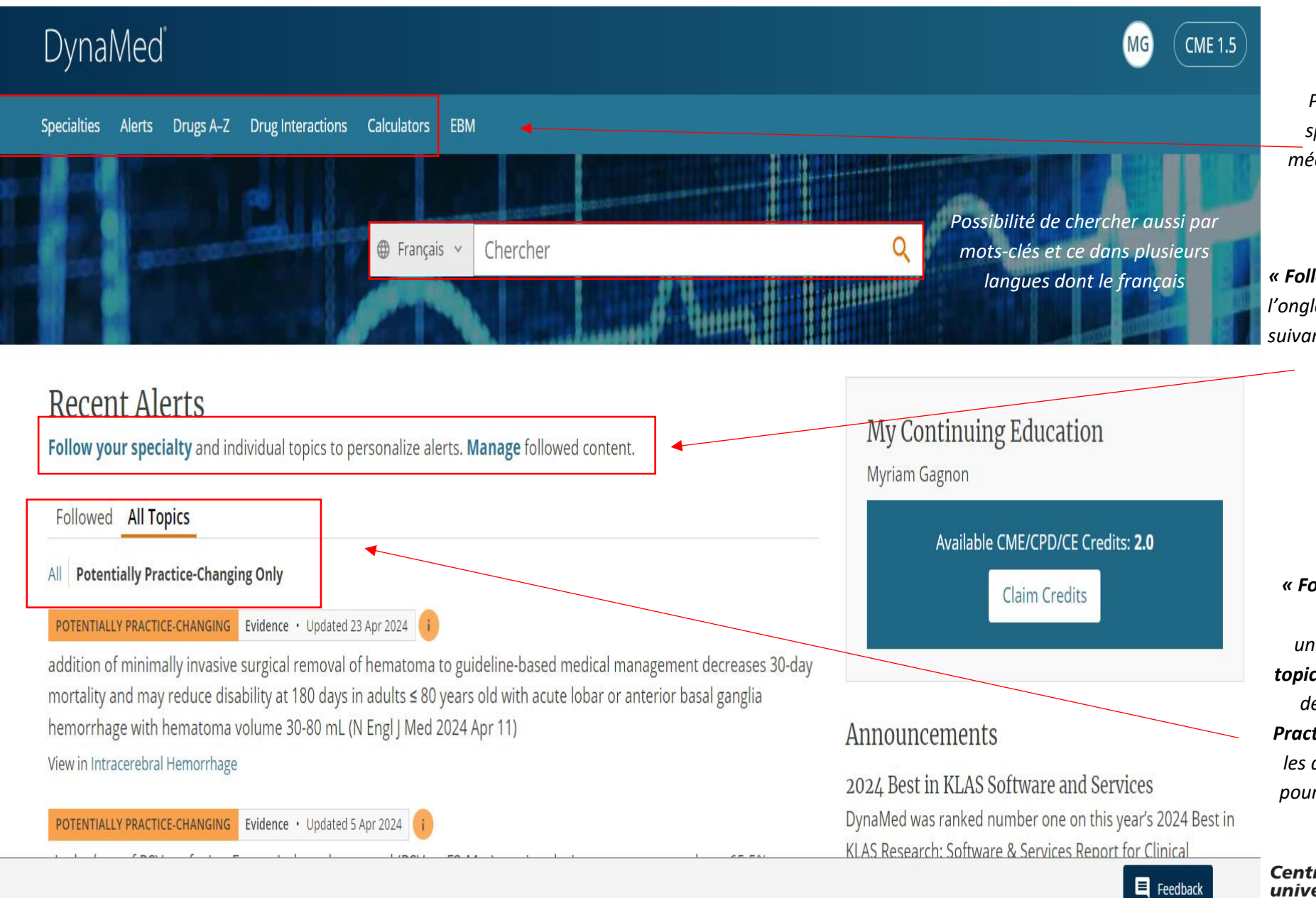

Possibilité de chercher par spécialités, par alertes, par médicaments, par interactions, par calculateurs

*« Follow your specialty » réfère à l'onglet « Specialities » (voir page suivante). Cliquer sur « Manage » pour gérer les alertes.*

*« Followed »* affiche les alertes des spécialités suivies uniquement tandis que *« All topics »* affiche toutes les alertes de Dynamed. *« Potentially Practice-Changing Only »* affiche les alertes les plus importantes pour la pratique en indiquant la mise à jour impliquée.

Centre intégré universitaire de santé et de services sociaux de la Capitale-Nationale

| DynaMed                                                                                                    |                           | Follow                                                                                                    |                                                                                 | IME 1.5                                                                             | Q                                            |                                                                                                    |
|----------------------------------------------------------------------------------------------------|---------------------------|----------------------------------------------------------------------------------------------------|---------------------------------------------------------------------------------|-------------------------------------------------------------------------------------|----------------------------------------------|----------------------------------------------------------------------------------------------------|
| Specialties Alerts Drugs A-Z Drugs A-Z   I I   Specialties   Browse and/or follow our collections of   Allergy   Anesthesiology and Pain Manager   Cardiology   Critical Care | ug Interactions Calculato | Get alerts when there are significant u<br>Select<br>All Email Alerts<br>Only Potentially Practice-Changing E<br>No email, please. Just show me alert | ipdates to this content.<br>3<br>Smail Alerts<br>ts on the home page.<br>Cancel | logy and Laboratory Medicine<br>trics<br>:al Medicine and Rehabilitation<br>ry Care | Follow Follow Follow Follow Following Follow | Gérer ses spécialités et ses alertes<br>1- Cliquer sur spécialités ou sur <b>« Fóllow you</b><br><b>specialty »</b> (voir page précédente)<br>2- Cliquer sur « Follow »<br>3- Choisir votre préférence d'alerte |
| Dermatology                                                                                                    | ) Follow                  | Neurology                                                                                                    | ) Follow                                                                        | Psychiatry                                                                          | Follow                                       |                                                                                                    |
| Emergency Medicine                                                                                                    | 関 🕅 Follow                | Neurosurgery                                                                                                    | Follow                                                                          | Pulmonary Medicine                                                                  | Follow                                       | $\mathbf{\delta}$                                                                                                    |
| Endocrinology                                                                                                    | 関 i) Follow               | Obesity                                                                                                    | Follow                                                                          | Radiation Oncology                                                                  | Follow                                       |                                                                                                    |
| Family Medicine                                                                                                    | 関 i) Follow               | Obstetric Medicine                                                                                                    | ) Follow                                                                        | Radiology                                                                           | ) Follow                                     |                                                                                                    |
| Gastroenterology                                                                                                    | 関 i) Follow               | Occupational Medicine                                                                                                    | Follow                                                                          | Rheumatology                                                                        | Follow                                       |                                                                                                    |
| Geriatrics                                                                                                    | 関 i) Follow               | Oncology                                                                                                    | Follow                                                                          | Sleep Medicine                                                                      | ) Follow                                     |                                                                                                    |
| Curacology                                                                                                    | Collow                    | Ophthalmalagy                                                                                                    |                                                                                 | Substance Lice and Addiction Medicine                                               | Collowing                                    |                                                                                                    |

Centre intégré universitaire de santé et de services sociaux de la Capitale-Nationale QUÉDEC \* \*

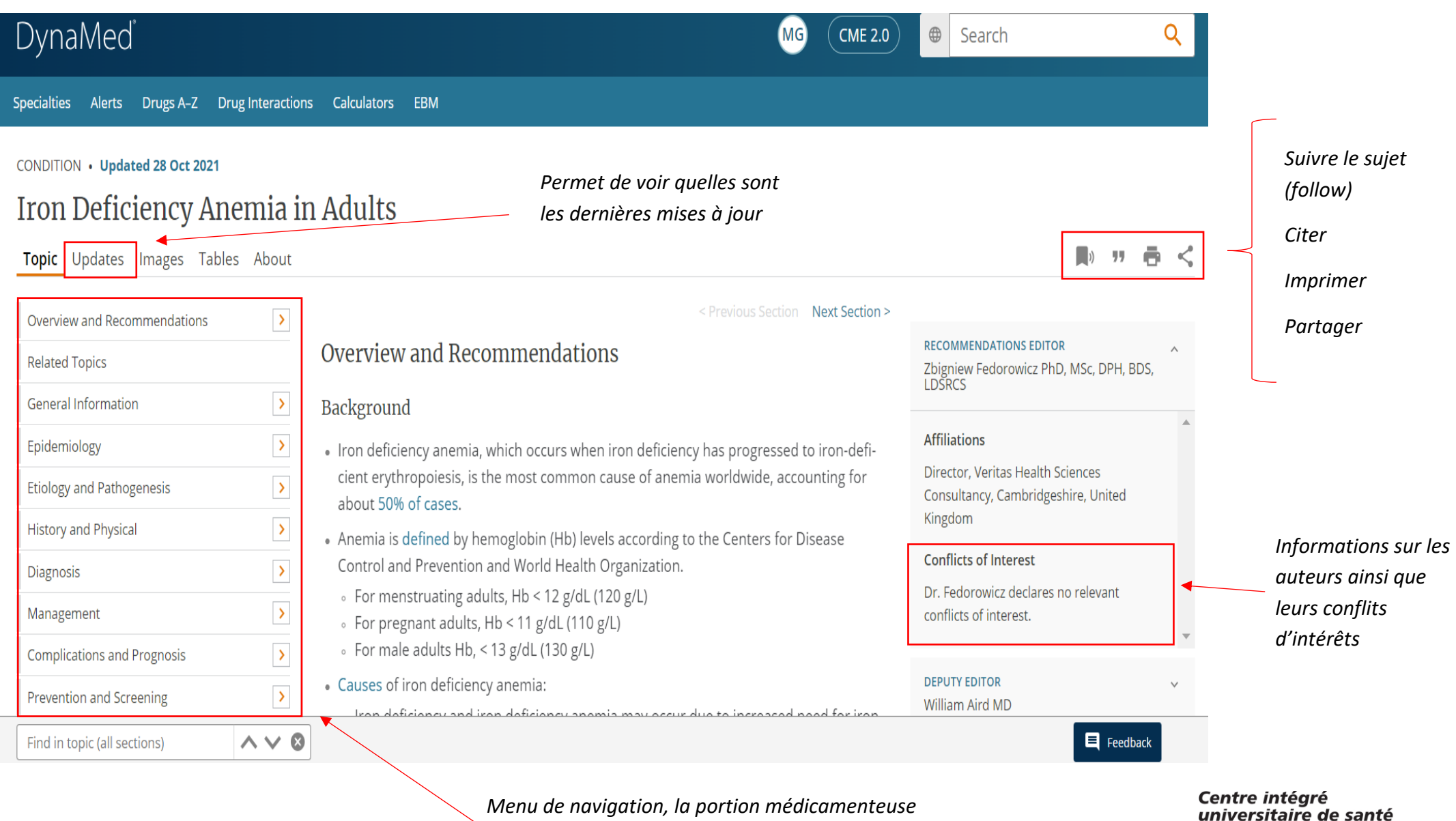

se retrouve souvent dans « Management »

Centre intégré universitaire de santé et de services sociaux de la Capitale-Nationale